Darstellungsmodelle - Export als DWG - Kurzübersicht -

Map 2013, SP1. Exportoption "Bearbeitbar" und "mit Vorlage"

## 1. Punkte - Blöcke

| Punkt           | Ergebnis      | Hinweis               | Konsequenz für                    |
|-----------------|---------------|-----------------------|-----------------------------------|
|                 |               |                       | Darstellungsmodell                |
| Farbe fest      | Fehlt         | Farbe des Blockes in  | Fall 1: Alle Symbole im Map-      |
|                 |               | DWG entsprechend      | Layer haben gleiche Farbe –       |
|                 |               | Blocksymboldefinition | Farbsteuerung über AC Layer       |
|                 |               | der Vorlage.          | in Vorlagedatei möglich.          |
|                 |               |                       | Fall 2: Symbole eines Map-        |
|                 |               |                       | Layers haben unterschiedliche     |
|                 |               |                       | Farben - Farbe nicht in Stil-     |
|                 |               |                       | editor zuweisen, Block mit        |
|                 |               |                       | Verlagedetei verwenden            |
| Forba hansahaat | <b>Fabl</b> t | Farka des Dissions in | Vonagedater verwenden             |
| Farbe berechnet | Fenit         | Farbe des Blockes In  | Farbe nicht in Stil-editor        |
|                 |               | DwG entsprechend      | Zuweisen, Block mit passender     |
|                 |               | BIOCKSYMDOIdefinition | Farbe aus voriagedatei            |
| Duchase         | - 1-          | der vonage.           | Verwenden                         |
| Drenung         | OK            |                       | Keine                             |
| Grösse          | ok            |                       | keine                             |
| Linienstärke    | Fehlt         | Linienstärke des      | Linienstärke nicht im Stil-Editor |
|                 |               | Blockes in DWG        | ändern                            |
|                 |               | entsprechend          |                                   |
|                 |               | Blocksymboldefinition |                                   |
|                 |               | der Vorlage.          |                                   |

Farbeinstellung – haben alle Blöcke eines Map-Layers **eine** Farbe dann kann die Farbe in der exportierten DWG über den Layer gesteuert werden. In der Vorlage-Datei zum Export muss ein AC Layer mit dem gleichen Namen wie der Map-Layer vorhanden sein. Sind die massgeblichen Blockelemente über "vonBlock" definiert dann übernehmen sie die Farbe des AC Layer in der Export-DWG.

## 2. Linien - Liniensignaturen

| Punkt                                               | Ergebnis              | Hinweis                                                                                                    |
|-----------------------------------------------------|-----------------------|----------------------------------------------------------------------------------------------------|
| Farbe fest                                          | ok                    |                                                                                                    |
| Farbe berechnet                                     | Kein Beispiel         |                                                                                                    |
| Exportoption 1<br>Linienstärke als "Globale Breite" | Nicht ganz<br>korrekt | Linienstärke stimmt nicht für den<br>Massstab, in dem exportiert wurde.<br>Bsp.: Export bei aktuellen Massstab<br>1:100<br>In der Export-DWG ist bei einem<br>Massstab von 1:100 die Linie etwas zu<br>dick. In grösseren Massstäben stimmt<br>dann die Liniendicke aber. |
| Exportoption 2<br>Linienstärke als "Linienstärke"   | falsch                | Linienstärke stimmt nur sehr grob für<br>den Massstab, in dem exportiert wurde.<br>Bsp.: Export bei aktuellen Massstab<br>1:100<br>In der Export-DWG ist bei einem                                                                                                    |

|            |         | Massstab von 1:100 die Linie zu dick.                                                       |
|------------|---------|---------------------------------------------------------------------------------------------|
| Skalierung | Ok      | Spezielle Einstellungen in der Map –<br>Layerdatei erforderlich (u.a. ScaleX,<br>ScaleY)    |
| M-Linien   | P-Linie | FDO Multilinine werden nicht als AC<br>Multilinien exportiert sondern als AC<br>Polylinien. |

Exportoption - Linienbreite kann beim DWG Export global gesteuert werden über die Variable: MAPTOACADUSELINEWEIGHT. Wirkt auf alle Linien beim Export!

Linien mit Symbolen / Text – Hinweis:

- Bei "Globaler Breite" werden in AutoCAD die Texte und Symbole der Linie nicht mit skaliert

## 3. Schraffuren

| Punkt           | Ergebnis      | Hinweis                        |
|-----------------|---------------|--------------------------------|
| Farbe fest      | ok            |                                |
| Farbe berechnet | Kein Beispiel |                                |
| Skalierung      | fehlt         |                                |
| Schraffurwinkel | fehlt         | Soll mit Map 2014 behoben sein |

## 4. Texte

| Punkt                              | Ergebnis       | Hinweis |
|------------------------------------|----------------|---------|
| Farbe fest                         | ok             |         |
| Farbe berechnet                    | Kein Beispiel  |         |
| Skalierung                         | ok             |         |
| Drehwinkel                         | ok             |         |
| Einfache Formatierungen (Fett,     | ok             |         |
| Unterstrichen, Kursiv, Schriftart) |                |         |
| Erweiterte Formatierungen (z.B.    | Nicht getestet |         |
| Zeilenabstand)                     | _              |         |

Bei "Text" sind diverse erweiterte Formatierungseinstellungen möglich – dies wurde nicht im Detail für den DWG Export ausgetestet.

Map-Hilfe:

Einige Stiloptionen können in AutoCAD nicht dargestellt werden. Beispielsweise wird Text mit Umriss zu einfachem MText.

6.6. 2013, R Fritz, robert.fritz@win.ch